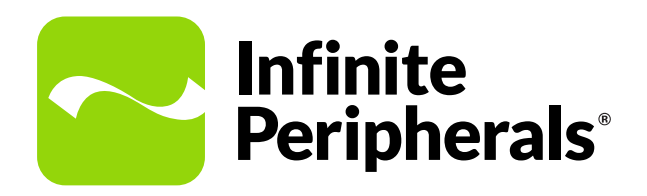

**User Manual** 

# **DPP-250 Printer**

2-inch Mobile Printer

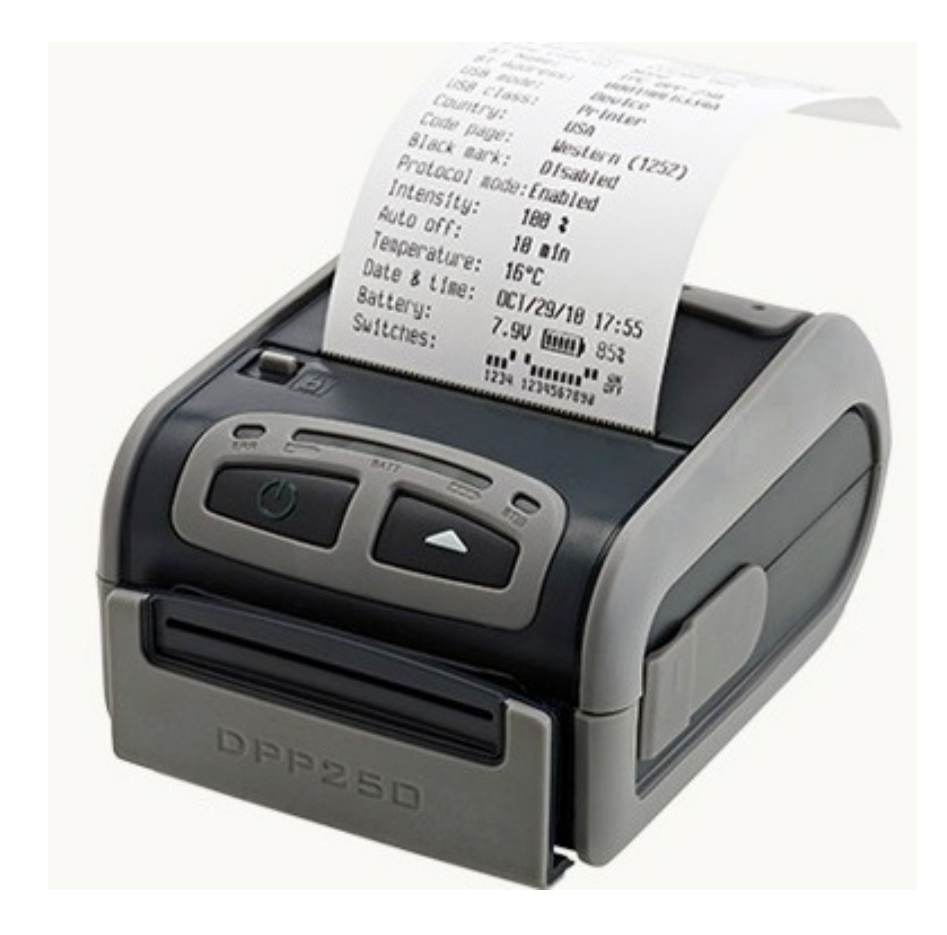

### **Contact Information**

#### Mobility Sales/ Technical Support Center

Infinite Peripherals, Inc. 17681 Mitchell N Irvine, CA 92614

Toll-Free: (877) 278-7860 Office: (949) 222-0300 Website: ipcmobile.com

#### Headquarters/ Main Warehouse

Infinite Peripherals, Inc. 2312 Touhy Avenue Elk Grove Village, IL 60007

Toll-Free: (800) 278-7860 Office: (847) 818-1260 Fax: (847) 818-1287

## Legal Notice

"Made for iPhone" (MFi) means that an electronic accessory has been designed to connect specifically to the iPhone and has been certified by the developer to meet Apple performance standards. Apple is not responsible for the operation of this device or its compliance with safety and regulatory standards. Please note that the use of this accessory with an iPhone may affect wireless performance.

### Trademarks

Infinite Peripherals, Mobilize Your Enterprise, Linea Pro, Infinea Tab, and Infinea Omni are trademarks of Infinite Peripherals, Inc. All other trademarks are the property of their respective owners.

# **Table of Contents**

| Contact Information      | 2  | DIP Switch Location               | 12 |
|--------------------------|----|-----------------------------------|----|
| Legal Notice             | 2  | DIP Switch Settings               | 12 |
| Trademarks               | 2  | Memory Switch Settings            | 13 |
| Overview                 | 4  | Set-up the Hardware Memory Switch | 13 |
| Guidelines for Use       | 4  | Memory Switch Configuration       | 13 |
| Environmental            | 4  | Communication Configuration       | 13 |
| Mechanical               | 4  | Bluetooth Pairing                 | 14 |
| Electrical               | 5  | Pair Your iOS Device              | 14 |
| Operational              | 5  | Pair Your Android Device          | 14 |
| Technical Specifications | 6  | (Optional) Magnetic Stripe Reader | 15 |
| Box Contents             | 7  | Battery Disposal                  | 15 |
| Getting Started          | 8  | Replacing the Battery             | 15 |
| Developing Applications  | 8  | Resident Command Set              | 16 |
| Accessories              | 8  | Resident Command Set              | 17 |
| Product Overview         | 9  | Troubleshooting                   | 18 |
| Charging Your DPP-250    | 10 | Servicing Your Printer            | 18 |
| LED Status               | 10 | Product Returns & Servicing       | 19 |
| Charging LED Status      | 10 | Disclaimer                        | 19 |
| Using Your DPP-250       | 11 | Warranty                          | 19 |
| Installing a Paper Roll  | 11 | Symbols                           | 19 |
| Diagnostic Self-Test     | 11 | Federal Communications Commission | 20 |
|                          |    |                                   |    |

# **Overview**

With the DPP-250 mobile printer you can print data from your smart phone via Bluetooth. Before using the printer, ensure the battery is fully charged.

# Guidelines for Use

### Environmental

To prevent printer failure and/or serious personal injury, avoid using the mobile printer under these conditions:

- Anywhere the printer may be exposed to dust, moisture, or direct sunlight/heat.
- Slanted surfaces or surfaces subject to shocks or vibrations.
- Temperatures exceeding 60 degrees C or less than -20 degrees C, or with relative humidity of 85% or more.
- Areas subject to electromagnetic noise or corrosive gas.
- If condensation exists on the mobile head, turn the power off until the condensation evaporates completely.

### Mechanical

To prevent the heating elements and driver's integrated circuit (IC) from exposure to static electricity, use caution when handling the mobile head.

To prevent damage and/or contamination, avoid the following:

- Touching the dot line on the mobile head/driver IC with metal, sandpaper, or your fingers.
- Volatile chemicals, such as thinners or benzene for maintenance work.
- Opening the paper during printing.
- Pulling the paper out of the printer forcibly when the printer cover is closed.
- Loose paper or paper blocking exit tray may cause the paper to jam.

#### Note

If the paper jams in the paper exit tray, turn off the power to the printer.

• Do not attempt to disassemble or repair the printer, AC adapter, or power cord yourself. Contact Infinite Peripherals at <a href="https://ipcmobile.com/support/support-form">https://ipcmobile.com/support/support-form</a>

### Electrical

Turn off the printer and disconnect the AC adapter from the power outlet when/IF these happen:

- Smoke, odd smells, or unusual noises are emitted by the printer.
- Metallic objects are dropped, or any liquid is spilled inside the printer.
- Printer is not in use.

#### Important: Do Not

- Connect or disconnect the AC adapter with wet hands as this can result in electric shock, short circuit, and failure.
- Use any AC adapter or power cord or place heavy objects on top of the printer as this may cause damage to the cord and/or create a fire or electric shock.
- Bend the power cord or place heavy objects on top of it as this can cause damage the cord and/or cause fire or electric shock.
- Drop any metallic objects or spill liquids such as coffee, water into the printer.
- Do not touch the head as it is hot after printing. Ensure the thermal head is cool before replacing the paper or cleaning the printer head.
- Remove the cable or adapter from the connector or the receptacle by gripping the connector or the plug. In addition, never pull the cable itself since this may cause damage to the cable and/or adapter.

### Operational

Use only specified paper or equivalent in your printer. Other paper can reduce the life of the printer head and decrease the printing quality. Store the paper in a cool, dry, and dark location.

#### Note

Any substances with Sodium (Na+), Potassium (K=), or chlorine (CI-) can reduce the life of the printer head remarkably.

Ensure the paper is stored in a cool, dry, dark place. We recommend you do not expose the paper to bright light for extended periods of time, organic solvents, or vinyl chloride film, erasers, or adhesive tapes. In addition, do not store the paper in high temperature or humidity environments, damp areas or areas with exposure to direct sunlight. If pasting printed pages, only use water-based glue, that is starch glue, synthetic glue, and so forth.

#### Important: Do Not

- Store the paper on diazo print paper or on wet, freshly made paper copies.
- Handle the paper with wet hands or hard objects since it can cause tears, fingerprints, or smudges.
- Expose the paper
  - \* To bright light or extended periods of time.
  - \* To organic solvents.
  - \* To vinyl chloride film erasers, or adhesive tapes.
  - Store the paper
    - \* In high temperatures, high humidity, damp areas.

#### Note

If the printer is used continuously under improper conditions can lead to failure, fire, and/or electric shock. This may void your warranty. If a fault condition continues, contact <a href="https://ipcmobile.com/support">https://ipcmobile.com/support</a>

# **Technical Specifications**

| Printing               |                                                                                                    |  |
|------------------------|----------------------------------------------------------------------------------------------------|--|
| Printing Method        | Line thermal dot printing                                                                             |  |
| Printing Speed         | 60mms/s (480 dots per second) at 8.5V                                                                 |  |
| Print Width            | 48mm/384 dots per line                                                                                |  |
| Resolution             | 203dpi (8 x 9 dot/mm)                                                                                 |  |
| Dot Pitch              | Horizontal and vertical: 0.125mm (8 dots/mm)                                                          |  |
| Resident Fonts         | A: 12 x 24 dots (32 char per line)<br>B: 9 x 16 dots (42 char per line)                               |  |
| Loadable Fonts         | C: 12 x 24 (32 char per line)<br>D: 9 x16 dots (42 char per line)                                     |  |
| Logo Registration      | One black and white with 384 x 248 dots                                                               |  |
| Input Buffer           | 128 KB (131072 bytes)                                                                                 |  |
| Resident Barcodes      | 1D: EAN13, EAN8, UPC-A, UPC-E, Codebar, Code39, Code128<br>2D: PDF417, QR Code                        |  |
| Emulation              | ESC/POS Continuous Paper Mode                                                                         |  |
| Thermal Paper          | 58mm +0/-1mm x 45mm diameter<br>60um thickness                                                        |  |
| Reliability            | Printing head: 50km<br>Printing rate: 25% maximum                                                     |  |
|                        | Physical                                                                                              |  |
| Compatibility          | Apple iOS device, Window O/S, Android O/S                                                             |  |
| Dimensions W x D x H   | 6mm x 113mm x 57mm (.2" x 4.4" x 2.2")                                                                |  |
| Weight                 | 295 grams (10.4 oz) - Without paper<br>350 grams (12.3 oz) - With paper                               |  |
|                        | Electrical                                                                                            |  |
| Battery Capacity       | User-replaceable, rechargeable Li-ion battery<br>7.4V / 110mAH                                        |  |
| Battery Life           | ~20,000 lines per charge                                                                              |  |
| Power Supply           | AC adapter: DC 9V, 1A<br>AC 100-240V 13.A, 50/60 Hz                                                   |  |
| Magnetic Stripe Reader | (Optional) 3-track unencrypted read head, IS07811                                                     |  |
| Connectivity           | (Optional) Bluetooth 2.0 class 2 SPP<br>(Optional) Bluetooth 3.0 class 2 SPP, iPod accessory protocol |  |
|                        | mini USB port                                                                                         |  |
|                        | RS232 C 115200bps maximum serial port                                                                 |  |
| Environmental          |                                                                                                    |  |
| Operating Temperature  | +0°C to +45°C (32°F to +113°F)                                                                        |  |
| Relative Humidity      | 35% to 85%                                                                                            |  |
| Storage Temperature    | -20°C to +60°C (-4°F to +140°F)                                                                       |  |
| Relative Humidity      | 10% to 90%                                                                                            |  |

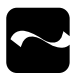

# **Box Contents**

- Before using your DPP-250 printer, remove the printer and all included accessories from the shipping carton and verify the contents against the packing list.
- Retain all packing materials, invoice, and bill of lading. This may be required to return the unit for servicing later, or to process a claim with the shipping carrier.
- Inspect carefully the contents inside the box carefully for any signs of damage. Do not use if any sign of damage. Notify your Infinite Peripherals account executive or contact technical support at <a href="https://ipcmobile.com/support/technical-services">https://ipcmobile.com/support/technical-services</a>
- Ensure the battery pack is fully charged before first use.

#### DPP-250 Printer with Belt Clip (1)

#### Battery Pack Installed in the Printer (1)

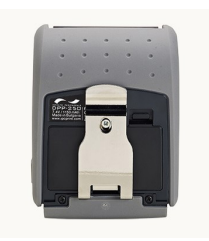

AC Charger (1)

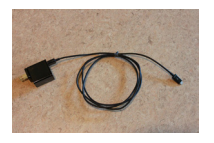

Screw (1)

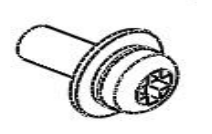

Note

Box contents and SKUs vary based on your order configuration.

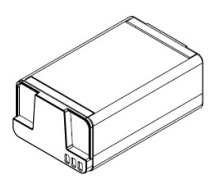

mini USB Cable (1)

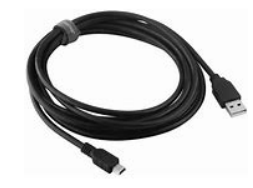

Roll of Thermal Paper(1)

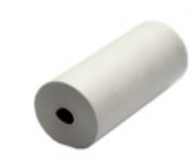

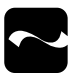

### **Getting Started**

Refer to these sections to help you get the DPP-250 printer ready for use:

| What to do                                                                                         | Section                 |
|----------------------------------------------------------------------------------------------------|-------------------------|
| Charge the DPP-250<br>Lithium-ion battery pack<br>fully before first use.                          | Charging Your DPP-250   |
| Load DPP-250 print<br>media, that is thermal<br>paper.                                             | Using Your DPP-250      |
| Install software from<br>the SDK onto your<br>mobile device to use the<br>features of the printer. | Developing Applications |
| Set-up Bluetooth pairing to communicate with the printer.                                          | Bluetooth Pairing       |
|                                                                                                    |                         |

### Accessories

Visit our website at https://ipcmobile.com or contact your Infinite Peripherals account representative for additional information about our current and future product accessories.

### **Developing Applications**

Software is not provided with your mobile printer. Please contact your reseller or Infinite Peripherals for Third Party software solutions.

Integrating the printer with your mobile application requires the use of the Infinite Peripherals Software Developers Kit (SDK). The SDK incorporates an API specifically for developing applications to use the magnetic strip functionalities of the mobile printer.

To download the InfineaSDK or IPCMPPrinterSDK, access our Development Portal at https://developer.ipcmobile.com/

# **Product Overview**

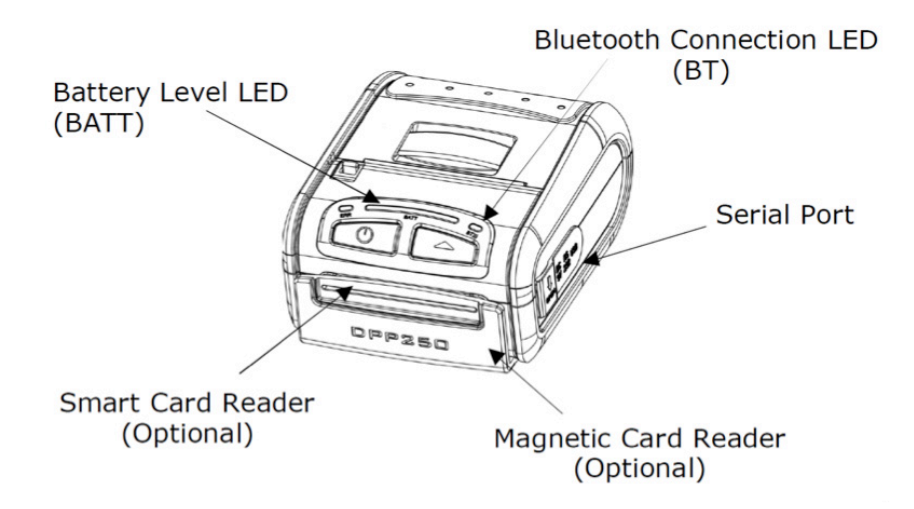

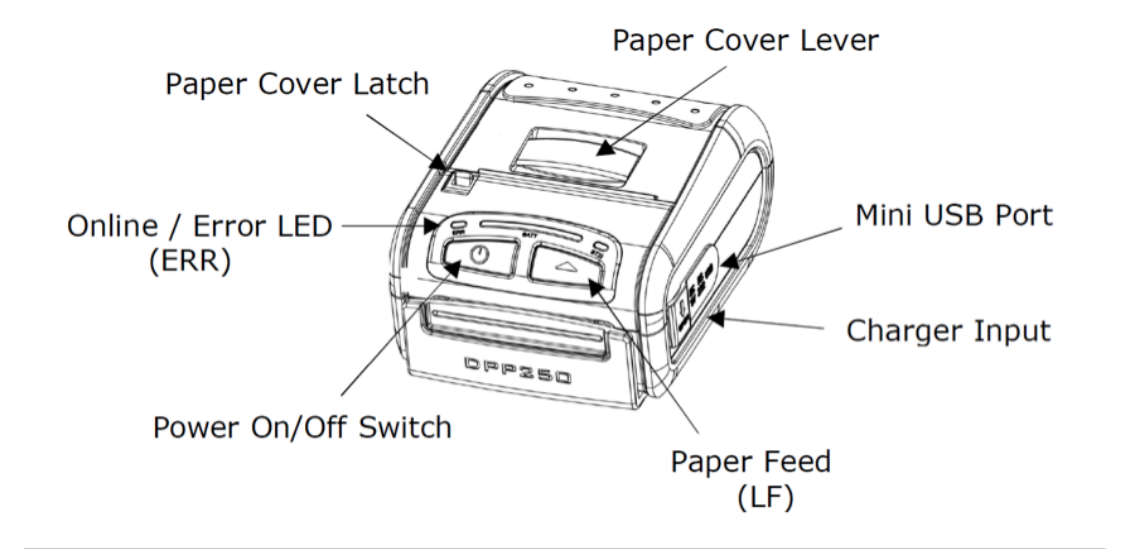

# **Charging Your DPP-250**

Before operating the DPP-250 printer, install the Lithium Ion rechargeable battery. Ensure the battery pack is charged for at least 4 hours.

#### Note

Ensure the input cord is connected to the AC adapter before charging the battery.

To prevent electrical damage to your printer and/or battery pack, only use the approved AC charger provided with the printer.

- 1. Pull the DC jack port tab backwards.
- 2. Insert the AC adapter into the port.
- 3. Introduce the AC adapter plug into an appropriate power outlet to begin charging.

#### Note

LED status during charging is displayed.

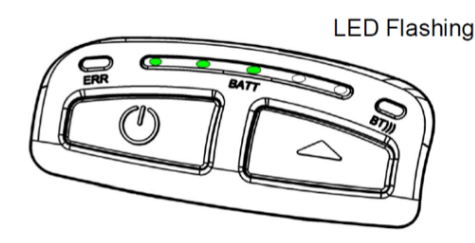

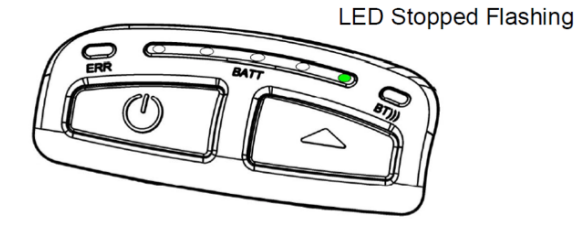

### **LED Status**

After the initial battery charge is completed, you can monitor the battery status, as needed. If the operating time of a fully charged battery is too short, you may need to replace the battery.

## **Charging LED Status**

Battery LED indicators display the modes of operation such as connection status and charging and/or low battery conditions.

| Color         | LED Status                                 | Action                              |
|---------------|--------------------------------------------|-------------------------------------|
| Solid Red     | Paper is out or stopped printing.          | Turns green once paper is replaced. |
| Flashes Red   | Printer head is over heating.              | Turn off printer.                   |
| Solid Green   | Battery charging complete.<br>Power is on. | N/A                                 |
| Flashes Green | Battery is low.                            | Charge battery.                     |
| Flashes Blue  | Bluetooth paired.                          | N/A                                 |

# Using Your DPP-250

#### Installing a Paper Roll

Before replacing the paper roll or closing the cover, ensure the mobile head is cool. The mobile head may be very hot immediately after printing.

#### Note

Touching the mobile head while hot may result in burn injuries.

- Open the paper cover by pressing the Open button. If desired, turn the knob with your finger to set the width of the paper guide.
- 2. Insert the new paper roll so it unfolds from the bottom. Remove the paper core when empty.
- 3. After the paper is inserted, adjust the paper guide so it's wider than the width of the paper, and then pull is out.
- 4. Press the Feed button until a small amount of paper appears.

#### Note

Ensure at least 12mm or more of the media is above the top of the printer before closing the printer cover.

5. Use both hands to close the paper cover to ensure it is closed completely.

# **Diagnostic Self-Test**

The built-in test pattern shows the DPP-250 printer's current configuration and resident fonts. The self test is used for troubleshooting and helps you determine printing issues or battery statuses.

The following data is presented:

- Resident font sizes
- Characters per line
- Test formatting
- Resident character set
- Resident barcode symbols
- Printer configuration

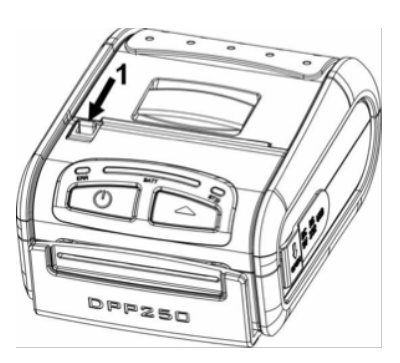

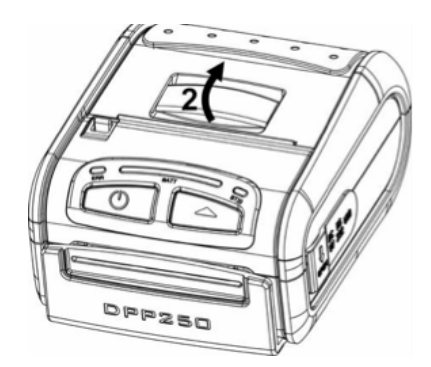

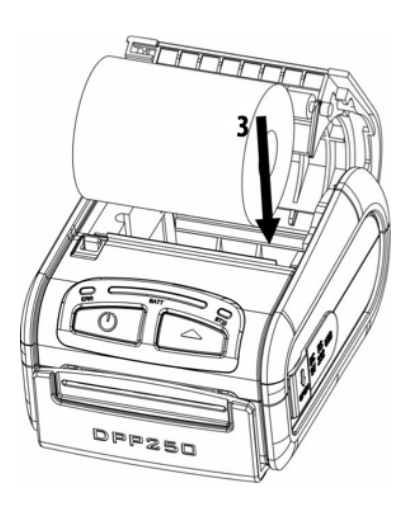

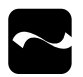

### **DIP Switch Location**

- 1. To locate the DIP switch settings, turn the printer to the back side, and then press down on the battery cover latch.
- 2. To remove the battery cover, lift it upwards.
- 3. Remove the battery.
- 4. Turn the desired switch On or Off, as needed.

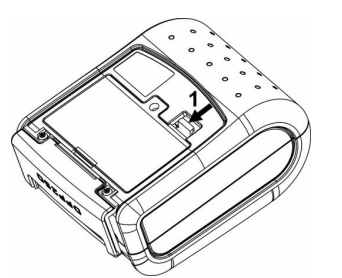

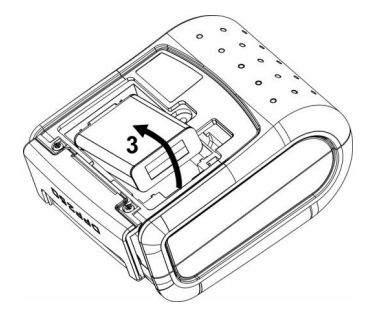

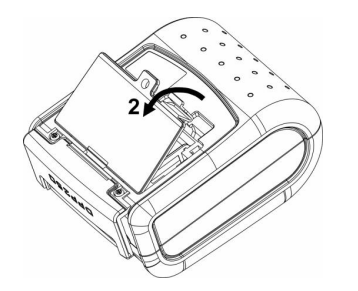

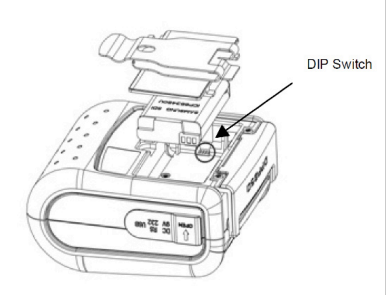

# **DIP Switch Settings**

With the different methods of communication designed in the DPP-250, ensure the DIP switches remain as the factory default, unless required for change. Two different operational modes, which detect current conditions differently, and are determined by the SW2 switch:

- Continuous Paper Mode
- Black Mark Mode Determines the proper alignment for the starting print position on indexed media with printed data.

| Switch | Off                      | On                  |
|--------|--------------------------|---------------------|
| SW1    | Enable Bluetooth         | Disable Bluetooth   |
| SW2    | Continuous Paper<br>Mode | Black Mark Mode     |
| SW3    | None                     | Xon / Xoff protocol |
| SW4    | Normal operation mode    | Protocol mode       |

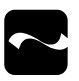

### **Memory Switch Settings**

Non-volatile memory is used in storing the printer's default configuration settings.

#### Note

If you change any factory preset configurations, verify the settings are correct.

The available options are:

| Memory Switch Options      |                |  |
|----------------------------|----------------|--|
| Memory switch (GS command) | 100000010      |  |
| Baud Rate                  | 115200 bps     |  |
| Auto Off Time              | 10 minutes     |  |
| Print Darkness             | 100%           |  |
| Character Table            | Western (1252) |  |
| USB Device Class           | Printer        |  |

#### Set-up the Hardware Memory Switch

- 1. Turn the printer Off (ERR LED is off) before proceeding.
- 2. Press and hold down the Power button. ERR LED flashes red and green every second.
- 3. Release the On button after approximately 6 seconds.
- 4. Wait for the Out of Current Memory settings page to print, and then follow the instructions from the printer and make any necessary changes.
  - \* Press LF (Yes) to accept changes.
  - \* Press On/Off (No) to cancel changes.

| MEMORY SWITCHES: | 100000010     |
|------------------|---------------|
| BAUD RATE:       | 115200 bps    |
| AUTO OFF TIME:   | 10 min        |
| PRINT DENSITY:   | 100%          |
| CHARACTER TABLE: | WESTERN (1252 |
|                  |               |

<ON/OFF> - NO, <LF> - YES

CHANGE MEMORY SWITCHES ?

#### SAVE SETTINGS ?

| MEMORY SWITCHES: | 100000011      |
|------------------|----------------|
| BAUD RATE:       | 115200 bps     |
| AUTO OFF TIME:   | 5 min          |
| PRINT DENSITY:   | 100%           |
| CHARACTER TABLE: | WESTERN (1252) |
|                  |                |

HARDWARE SETTINGS STORED !

### **Memory Switch Configuration**

Ten memory switches are available on the DPP-250.

| Memory<br>Switch | Description                                                                                |
|------------------|--------------------------------------------------------------------------------------------|
| SW1              | Enable/disable buzzer                                                                      |
| SW2              | Disable CR<br>CR executed as LF                                                            |
| SW3              | Enable/disable LF                                                                          |
| SW4              | LF after CR<br>Disable LF after CR                                                         |
| SW5              | Font A (12x24)<br>Font B (9x16)                                                            |
| SW6-7            | Reserved for future use                                                                    |
| SW8              | Enable - Prevents others from<br>discovering printer<br>Must be set after pairing finished |
| SW9              | Enable/disable USB<br>USB port for communication is<br>allowed                             |
| SW10             | (Off) Set USB for Host/Device mode                                                         |

### **Communication Configuration**

The configuration methods for communication using the DPP-250 are via your smart phone or Bluetooth.

#### Note

If not using a driver or the SDK developer tools, set DIP switch 4 to OFF.

- \* Indicates 1 or 0 may be used based on user requirements.
- Memory switch options 1-10: \*\*\*\*\*\*010
- Physical switch options DIP switch (1,2,3,4): \*, Off, Off, On

Configuration methods for communication with a personal computer using a Windows printer driver and via Bluetooth, USB, or Serial (SPP).

- Memory switch options 1-10: \*\*\*\*\*\*011
- DIP switch options 1,2,3,4: \*, Off, Off, Off

Configuration methods for service mode to change printer settings, load firmware, and communicate with a personal computer or via SPP.

- Memory switch options (1-10): \*\*\*\*\*\*011
- DIP switch options 1,2,3,4: \*, Off, \*, On

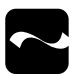

# **Bluetooth Pairing**

#### Pair Your iOS Device

- 1. Enable Bluetooth on your iOS device.
- 2. To pair, select DPP-250 under Devices. The blue LED on the printer blinks when the devices are connected.
- 3. Start the Library Demo app, and then select Print self test to verify the Bluetooth connection.

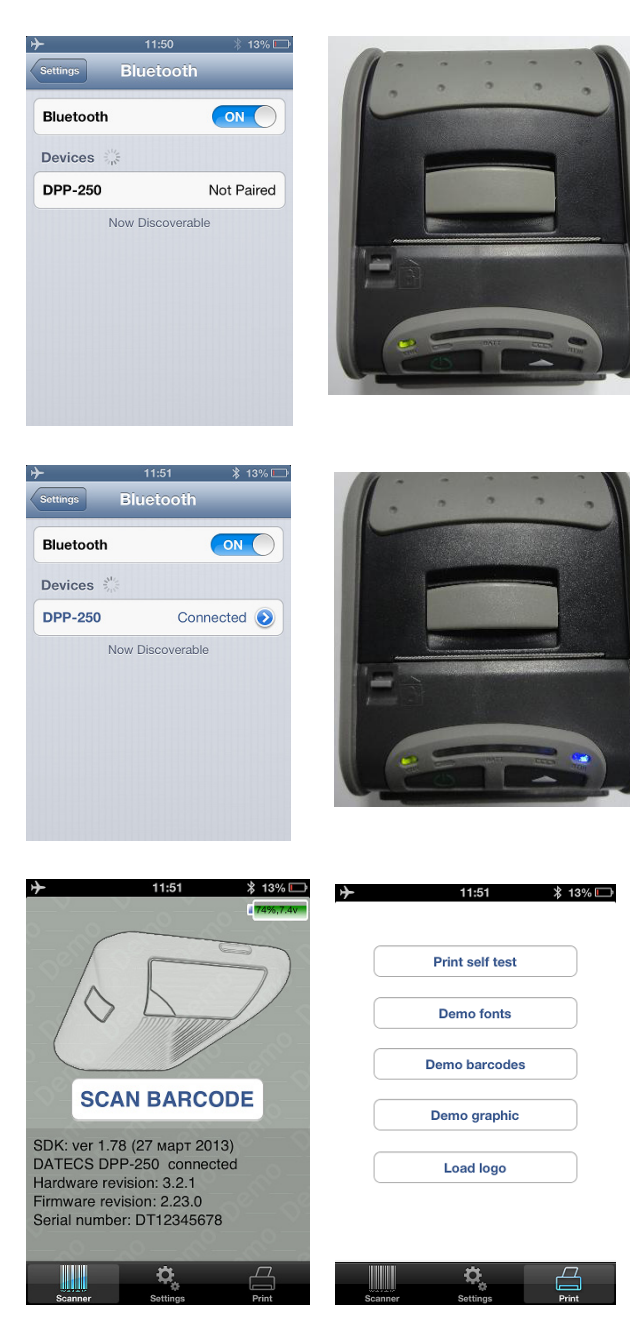

#### **Pair Your Android Device**

- 1. Enable Bluetooth, and then search for available devices.
- 2. Once DPP-250 is displayed under Available devices, you can pair it, and tap 0000 as the default pin.
- 3. After pairing is successful, open the Printer Sample app.
- 4. Select a device to connect either by tapping the Bluetooth address for the DPP-250 or scan for devices.
- 5. To test the Bluetooth connection, tap Print self test.

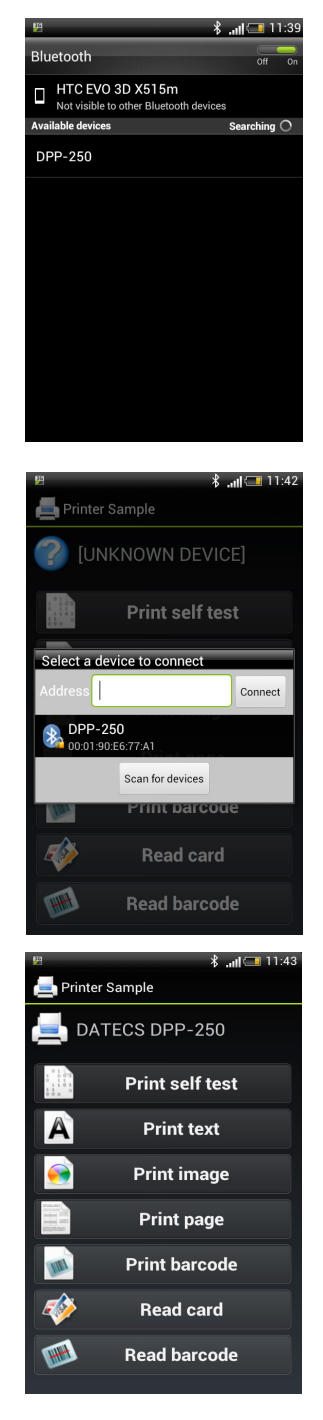

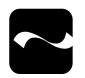

### (Optional) Magnetic Stripe Reader

The built-in magnetic card reader incorporates a 3-track magnetic read head requiring a single swipe to capture field data from all three tracks. The magnetic card reader is in the front of the printer.

#### Note

Before using the magnetic strip reader, you must install the software to read and process the card data. Contact your Infinite Peripherals or refer to https://developer.ipcmobile. com/

- 1. To read a magnetic stripe card, place the card with the stripe facing backwards.
- 2. To ensure the stripe passes over the read head Evenly.
- 3. Keep the bottom edge of the card flat on the inner base of the reader.
- 4. Swipe the card evenly from start to finish, with the speed of the swipe consistent to accurately read the data on the card.

Card Swipe Direction

### **Replacing the Battery**

When indicated, replace the battery inside your printer.

- 1. Turn the printer over on a flat surface to expose the locking lever.
- 2. Push the locking lever down and lift the battery cover at the same time.
- 3. Lift the right side of the battery up first, and then remove it from the battery compartment.
- 4. Place a new battery pack gently into the battery compartment.
- 5. Push the battery cover down slowly until you hear it click into place.

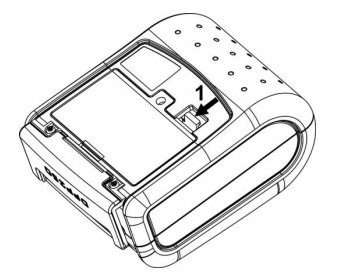

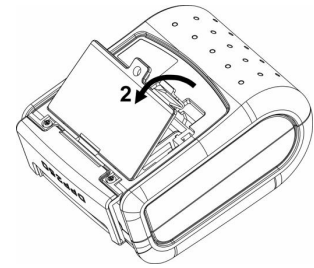

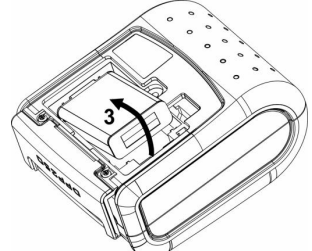

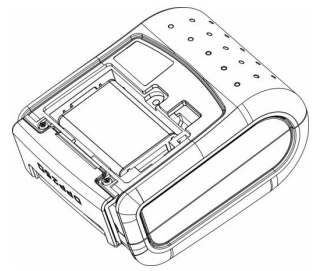

### **Battery Disposal**

Magnetic Strip (Face this direction)

Magnetic Card Reader

All spent batteries must be disposed of in accordance with Federal law. This includes taking the battery to a recycling center or hazardous waste collection site.

# **Resident Command Set**

| Command                                              | Command                                                   |
|------------------------------------------------------|-----------------------------------------------------------|
| 1 BLE Sounds Buzzer                                  | 41 ESC D Set horizontal tab position                      |
| 2 HT Horizontal Tab                                  | 42 ESC E Set/cancel emphasized mode                       |
| 3 LF Print a line/Paper feed                         | 43 ESC F Fill/invert page are page mode                   |
| 4 FF Print/paper to black mark position              | 44 ESC G Set/cancel double-strike mode                    |
| 5 CR Based on flags 2,3,4                            | 45 ESC I Set/cancel italic print                          |
| 6 DC2= Image LSB/MSB selected                        | 46 ESC J Print paper feed n/203"                          |
| 7 DC3( Start Ruled Line Sequence                     | 47 ESC L Set page mode                                    |
| 8 DC3+ Ruled line On                                 | 48 ESC N Read programmed serial #                         |
| 9 DC3- Ruled line Off                                | 49 ESC R Select country                                   |
| 10 DC3A Ruled Line A                                 | 50 ESC S Set serial port bps speed                        |
| 11 DC3B Ruled Line B                                 | 51 ESC T Print short self-test                            |
| 12 DC3C Clear ruled line buffer                      | 52 ESC U Set/cancel underlined printing                   |
| 13 DC3D Set single dot in ruled line buffer          | 53 ESC V Set/cancel 90° right turned char print           |
| 14 DC3 F Ruled line pattern set                      | 54 ESC W Set max print speed                              |
| 15 DC3 L Ruled line set                              | 55 ESC Y Set intensity level                              |
| 16 DC3 M Ruled line combination mode                 | 56 ESC X Set maximum print speed                          |
| 17 DC3 P Ruled line 1 dot line print                 | 57 ESC Z Return diagnostic data                           |
| 18 DC3 p Ruled line n dots line print                | 58 ESC \ Set relative horz position                       |
| 19 DC3 v Ruled line image write                      | 59 ESC ] Load default settings from flash memory          |
| 20 CAN Canceling print job in page mode              | 60 ESC ^ Save current settings in flash memory            |
| 21 ESC FF Print data in page mode                    | 61 ESC_ Load factory settings                             |
| 22 ESC RS Buzzer sounds                              | 62 ESC Read battery voltage/thermal head temp             |
| 23 ESC SP Set character spacing                      | 63 ESC a Align characters                                 |
| 24 ESC # Set Euro symbol position                    | 64 ESC b Print increase text line height                  |
| 25 ESC \$ Specify absolute horizontal print position | 65 ESC c5 Enable/disable LF button                        |
| 26 ESC % Set/cancel download printing char set       | 66 ESC d Print/feed paper by n-lines                      |
| 27 ESC & Set/cancel character set                    | 67 ESC i Feed paper backwards                             |
| 28 ESC ! Specify text print mode                     | 68 ESC o Temp feed paper forward                          |
| 29 ESC * Print graphics                              | 69 ESC pair= Enable/disable pairing/save BT mode          |
| 30 ESC + Switch off the printer                      | 70 ESC pwd= Program new BT PIN                            |
| 31 ESC - Set/cancel underlining                      | 71 ESC r Full command for buzzer                          |
| 32 ESC . Print self-test/diagnostics                 | 72 ESC s Read printer settings                            |
| 33 ESC 2 Specify 1/6" line feed rate                 | 73 ESC u Set code table                                   |
| 34 ESC 3 Specify line feed rate n/203"               | 74 ESC v Transmit printer status                          |
| 35 ESC < Change to opposite print direction          | 75 ESC x Set time interval automatically turn off printer |
| 36 ESC = Data input control                          | 76 ESC y Set USB response strings                         |
| 37 ESC > Set print direction                         | 77 ESC { Set/cancel 180° turned characters print          |
| 38 ESC ? Read magnetic stripe card                   | 78 GS FF Print page mode/return to standard mode          |
| 39 ESC @ Initialize printer                          | 79 GS \$ Specify page mode absolute vertical position     |
| 40 ESC CAL Black mark mode sensor calibration        | 80 GS ) Set printer flags/memory switches                 |

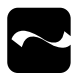

# **Resident Command Set**

| Command                                                 | Asian Language Support Commands                     |
|---------------------------------------------------------|-----------------------------------------------------|
| 81 GS / Print downloaded bit image                      | 106 FS ! Set 2-byte text data print mode            |
| 82 GS * Define downloaded bit image                     | 107 FS & Select 2-byte text mode (JIS or GB2312)    |
| 83 GS : Start/end macro definitions                     | 108 FS - Set/cancel 2-byte underline text mode      |
| 84 GS B Enable/disable inverse white/black print        | 109 FS . Cancel 2-byte text mode                    |
| 85 GS C Read realtime clock                             | 110 FS C Set shift-JIS mode - Japanese version only |
| 86 GS H Set HRI code print position                     | 111 FS S Set 2-byte character spacing text mode     |
| 87 GS L Set left margin                                 | 112 FS W Set 2-byte double size character text mode |
| 88 GS Q Print 2D barcodes                               |                                                     |
| 89 GS R Fill/invert page mode rectangle                 |                                                     |
| 90 GS S Set 2D barcode cell size                        |                                                     |
| 91 GS T Set page mode print direction                   |                                                     |
| 92 GS U Set standard mode                               |                                                     |
| 93 GS W Set print area width                            |                                                     |
| 94 GS X Draw standard thickness page mode rectangle box |                                                     |
| 95 GS Z Print page mode non-blank page area             |                                                     |
| 96 GS $\$ Set page mode relative vertical position      |                                                     |
| 97 GS <sup>^</sup> Execute macro                        |                                                     |
| 98 GS c Set realtime clock                              |                                                     |
| 99 GS f Set HRI char barcode font                       |                                                     |
| 100 GS h Set barcode height                             |                                                     |
| 101 GS k Print barcode                                  |                                                     |
| 102 GS p Set PDF417 2D barcode                          |                                                     |
| 103 GS q Set 2D barcode PDF 417 module height           |                                                     |
| 104 GS w Set barcode scale factor/horizontal size       |                                                     |
| 105 GS x Page mode direct text print                    |                                                     |

### Troubleshooting

These troubleshooting guidelines can assist you in the successful installation and configuration of the DPP-250 mobile printer. If you are having problems operating your printer, first verify that there is power to the printer and that it is powered on and sufficiently charged.

Once power and proper battery charge is confirmed, review Troubleshooting for additional information. If a problem persists or the problem is not described here, contact technical support at https://ipcmobile.com/support. Your unit may need to be returned for servicing.

Refer to Charging Your DPP-250 for additional information on charging your printer.

#### Problem Reason / Solution

| Paper feeds<br>after print job<br>command but<br>text not visible<br>on paper.         | Thermal paper may not be loaded with<br>coating on outside of the roll.<br>Remove paper roll and then reload<br>correctly.<br>Refer to the Installing a Paper Roll<br>section for details. |
|----------------------------------------------------------------------------------------|----------------------------------------------------------------------------------------------------|
| ERR LED<br>blinks red<br>continuously.                                                 | Paper cover may not be install<br>properly.<br>Printer may be out of paper or not<br>loaded correctly.                                                                                     |
| Text and/or<br>images are<br>printed too<br>lightly.                                   | Battery voltage may be low. Refer to<br>Charging Battery Pack.<br>Verify thermal paper is the<br>recommended media.                                                                        |
| Non-standard<br>characters<br>print.                                                   | Battery voltage is low. Refer to the section, Charging Your DPP-250.                                                                                                    |
| Printer does<br>not respond to<br>print/paper feed<br>commands.                        | Reset printer:<br>Remove battery for 5 seconds, and then<br>reinstall battery into printer.                                                                                                |
| Text is too<br>light to read or<br>text is missing<br>on half of the<br>printed width. | Paper cover is not installed properly.<br>Refer to the Installing a Paper Roll<br>section for details.<br>Printer components are loose. Contact<br>https://ipcmobile.com/support           |

### **Servicing Your Printer**

When your printer requires servicing of any type, contact your Infinite Peripherals account manager.

#### Important

Do not attempt to disassemble or repair your printer, AC adapter, or power cord as this can void your warranty. Refer to Product Returns and Servicing for information.

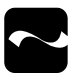

### **Product Returns & Servicing**

Use the link in step 1 to create an account and gain access to our Knowledge Base and online support services. Through our online support center, you'll be able to download files, open a Support Ticket, manage your RMAs, view your account Profile and subscribe to Alerts.

To request a RMA

- 1. Create a user account in the RMA Support Portal at http://ipcmobile.com/support/rma/
- 2. Login to your user account, and then click Create RMA Request.
- 3. Read the instructions provided and complete the online request form.
- 4. Note the assigned RMA number and write it clearly on your shipping carton.
- 5. Ship your equipment back to us using the address provided.

### Warranty

Infinite Peripherals does not warrant, and is not responsible for, any damage to the DPP-250 ("Product") as a result of liquid or solid particle intrusion into the Product, or damaged caused by dropping the Product with the assembled iOS device. If a material or workmanship defect arises with regard to any Infinite Peripherals product, and a valid claim is received within the Warranty Period, Infinite Peripherals (at our sole discretion) will repair the Product using new or refurbished parts, or replace the Product with a new or refurbished Product.

For purposes of this limited warranty, "refurbished" means a product or part that has been substantially returned to its original specifications. In the event of a defect, these are your exclusive remedies.

### Symbols

| Symbol | Description                                         |
|--------|-----------------------------------------------------|
| ī      | Refer to the instructions before using this product |
|        | Manufacturer                                        |
|        | Manufacture Date                                    |
| Â      | Caution                                             |
| SN     | Serial Number                                       |
| P/N    | Part Number                                         |
| X      | Waste Electrical and Electric Equipment             |
| FC     | Complies with part 15 of the FCC rules              |

### Disclaimer

NO WARRANTY. This technical documentation is provided AS-IS. Further, the documentation does not represent a commitment on the part of. Infinite Peripherals, Inc does not warrant that it is accurate, complete or error free. Any use of the technical documentation is at the risk of the user. Infinite Peripherals, Inc reserves the right to make changes in specifications and other information contained in this document without prior notice, and the reader should in all cases consult Infinite Peripherals, Inc to determine whether any such changes have been made. Infinite Peripherals, Inc shall not be liable for technical or editorial errors or omissions contained herein; nor for incidental or consequential damages resulting from the furnishing, performance, or use of this material. Infinite Peripherals, Inc does not assume any product liability arising out of or in connection with the application or use of any product or application described herein.

# **Federal Communications Commission**

#### Federal Communications Commission (FCC) Statement

#### 15.21

You are cautioned that changes or modifications not expressly approved by the part responsible for compliance could void the user's authority to operate the equipment.

#### 15.105(b)

This equipment has been tested and found to comply with the limits for a Class B digital device, pursuant to part 15 of the FCC rules. These limits are designed to provide reasonable protection against harmful interference in a residential installation. This equipment generates, uses and can radiate radio frequency energy and, if not installed and used in accordance with the instructions, may cause harmful interference to radio communications. However, there is no guarantee that interference will not occur in a particular installation. If this equipment does cause harmful interference to radio or television reception, which can be determined by turning the equipment off and on, the user is encouraged to try to correct the interference by one or more of the following measures:

- Reorient or relocate the receiving antenna.
- Increase the separation between the equipment and receiver.
- Connect the equipment into an outlet on a circuit different from that to which the receiver is connected.
- Consult the dealer or an experienced radio/TV technician for help.

Operation is subject to the following two conditions:

1. This device may not cause interference

and

2. This device must accept any interference, including interference that may cause undesired operation of the device.

#### FCC RF Radiation Exposure Statement

This equipment complies with FCC radiation exposure limits set forth for an uncontrolled environment. End users must follow the specific operating instructions for satisfying RF exposure compliance. This transmitter must not be co-located or operating in conjunction with any other antenna or transmitter.